## 1- 憑證卡(實體)申請

如果客戶是政府機關請至 https://gca.nat.gov.tw/web2/index.html 點選左上憑證申 請以申請憑證卡

政府機關申請流程範例 http://gca.nat.gov.tw/download/GCAapply.pdf

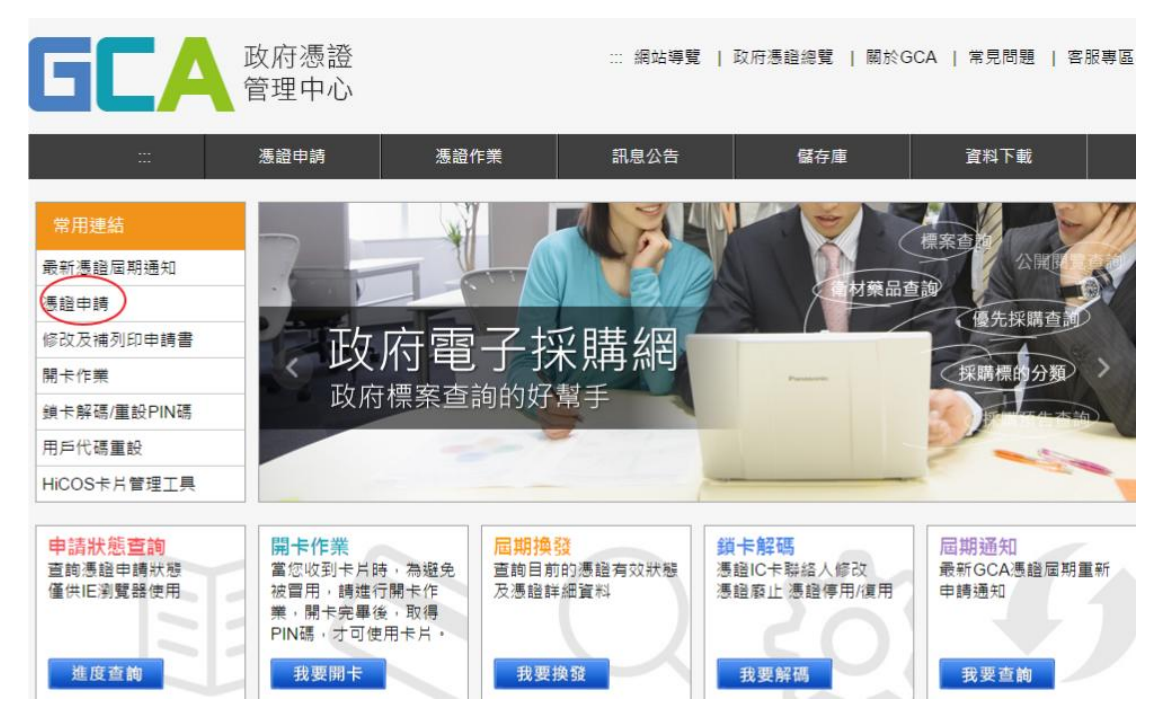

如果客戶是組織及團體憑證請至 http://xca.nat.gov.tw/web2/index.html 點選左上 **憑證申請**以申請憑證卡

組織團體申請流程範例 http://xca.nat.gov.tw/data/xcaApply\_doc\_sample.pdf

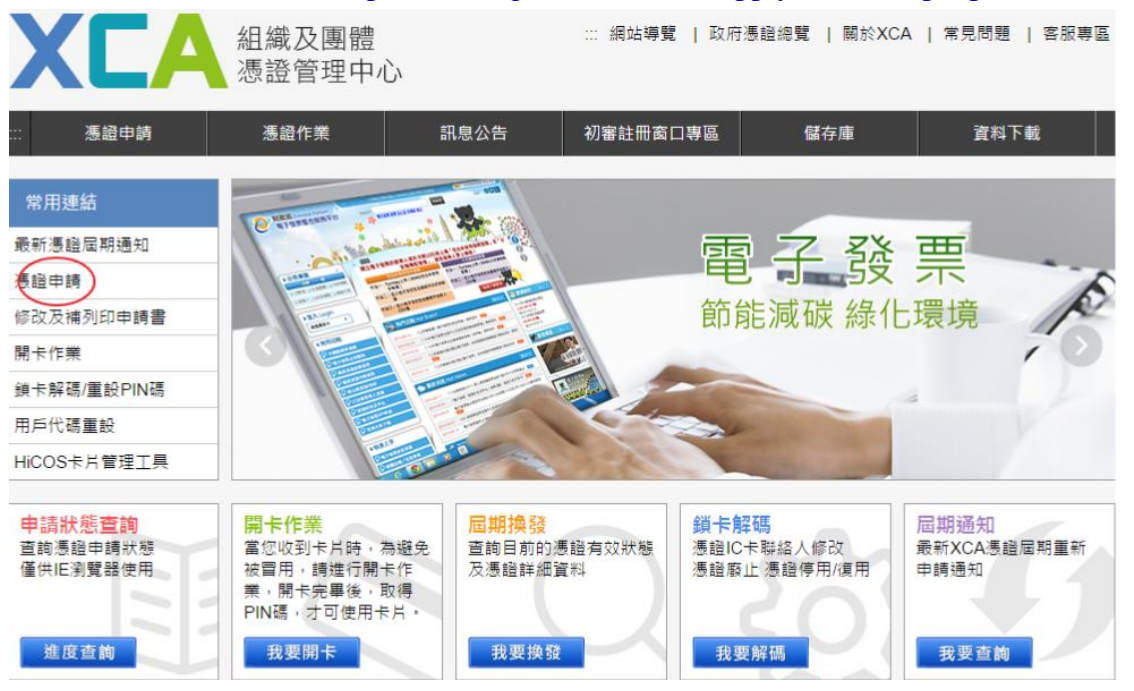

## 2- eClient 申請

請到 http://www.g2b.net.tw/g2b/index.php 下點選左邊 eClient 來確認申請 eClient 流程

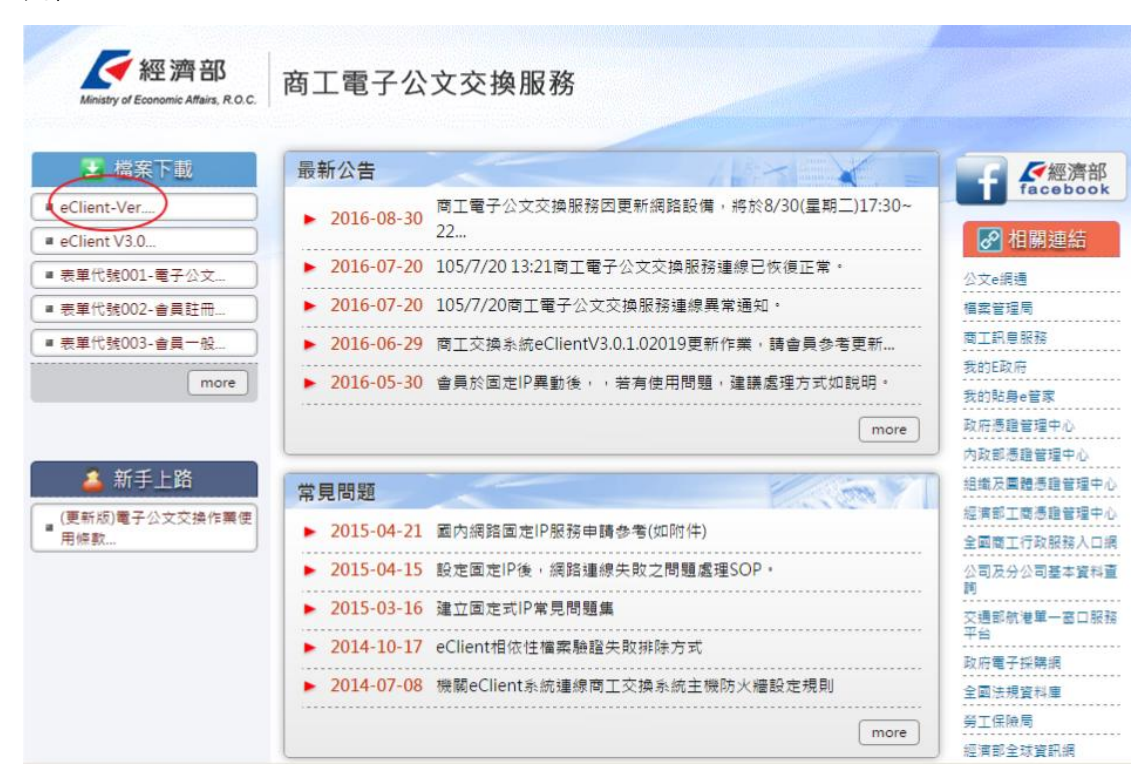

3- 買一台讀卡機

4- 完成以上三步驟後,未來寄送電子公文就打開 eClient 軟體,讀卡機插入憑證 卡,就可以寄送了

請注意寄送電子公文的單位也必須要有 eClient 才可以收發電子公文